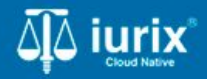

**Tutoriales - Módulo Expedientes** 

# Relacionados

# Relacionados

#### Introducción

Este tutorial te guiará a través del proceso de consulta, vinculación y desvinculación de relaciones entre los expedientes en Iurix Cloud.

#### Objetivo

- Consultar los expedientes relacionados de un expediente.
- Relacionar un expediente.
- Modificar una relación de un expediente.
- Eliminar una relación de un expediente.

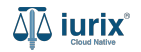

Selecciona la opción **Expedientes** del menú superior para acceder al listado de expedientes o utiliza la **búsqueda rápida** para encontrar el expediente deseado.

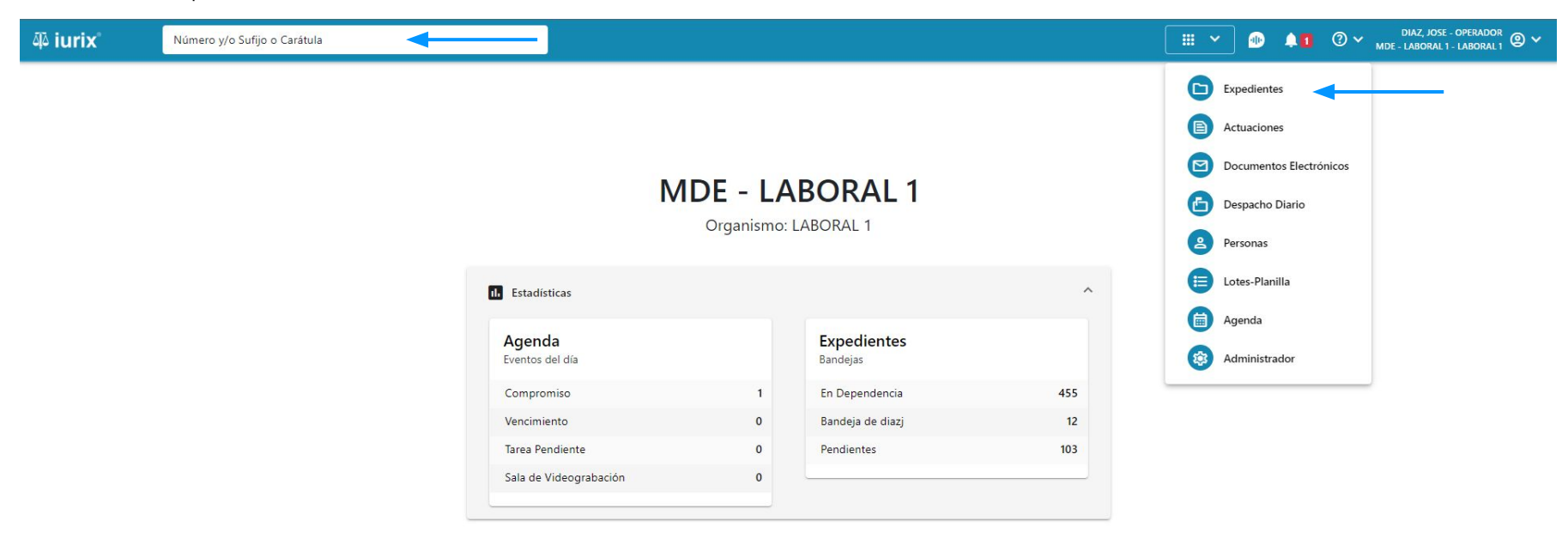

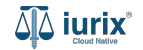

Haz clic en la columna **Carátula** del expediente para acceder al detalle del mismo. También puedes cambiar la vista para ver todos los expedientes junto con su vista previa utilizando el botón 🚺 .

| iui الله | ʻix°      | Número       | y/o Sufijo d | o Carátula                                                                 |                             |                          |            | Expedientes         | ✓ ● ↓1 ② ✓                 | diaz, jo:<br>Mde - labora | SE - OPERADOR<br>L 1 - LABORAL 1 |
|----------|-----------|--------------|--------------|----------------------------------------------------------------------------|-----------------------------|--------------------------|------------|---------------------|----------------------------|---------------------------|----------------------------------|
|          | ediente   | s de MES     | SA DE        | ENTRADAS - En Depende                                                      | encia                       |                          |            |                     |                            |                           | + Crear •                        |
| En De    | pendencia | •            | Usuario Re   | Tipo: Todos                                                                | •                           |                          |            |                     |                            | Seleccionar               | r columnas                       |
| Ø A      | cciones 🗸 | 🗘 Actualizat | r            |                                                                            |                             |                          |            |                     |                            |                           |                                  |
|          | Tipo      | Número       | Sufijo       | Carátula                                                                   | Fecha creación              | Secretaría               | Estado     | Último pase         | Radicación actual          | Última act.               | En dep.                          |
|          | EXP       | 3455091      | 24           | CREDITO YA S.A. C/ PEREZ, JUAN PABLO<br>S/ COBRO DE PESOS                  | 17 /2024, 10:26:47          | Secretaria 0 - La1       | Trámite    | 17/4/2024, 15:42:02 | JUZGADO EN LO LABORAL NRO1 | 0 días                    | 30 días                          |
|          | EXP       | 98712365     | 22           | GE C/ RA S/ COBRO DE PESOS - LABORA                                        | L 12/7/2023, 10:05:12       | Secretaria 0 - La1       | Рере       | 14/5/2024, 16:01:24 | JUZGADO EN LO LABORAL NRO1 | 8 días                    | 259 días                         |
|          | EXP       | 508          | 24           | NN S/ COBRO DE PESOS                                                       | 28/4/2024, 09:08:47         | Secretaria 1 - Ayala     | Trámite    |                     | JUZGADO EN LO LABORAL NRO1 | 0 días                    | 0 días                           |
|          | INR       | 3455125      | 24           | Incidente Reservado - ESCRITO SUELTO<br>RELACIONADO - NN S/ COBRO DE PESOS | <b>1</b> 6/5/2024, 15:08:29 | Secretaria 0 - La1       | Trámite    |                     | JUZGADO EN LO LABORAL NRO1 | 0 días                    | 0 días                           |
|          | EXP       | 3453849      | 13           | GARCIA AGUSTIN C/ BALANCE<br>MUNICIPAL S/ COBRO DE PESOS                   | 25/2/2013, 15:26:12         | Secretaria 3 - Leotta    | Finalizado | 14/5/2024, 13:15:24 | JUZGADO EN LO LABORAL NRO1 | 0 días                    | 3 días                           |
|          | EXP       | 3453890      | 13           | ESPINOSA NESTOR C/ COBRO DE PESOS                                          | 3/4/2013, 00:00:00          | Secretaria Dra. Corvalan | Trámite    | 14/5/2024, 13:14:34 | JUZGADO EN LO LABORAL NRO1 | 0 días                    | 3 días                           |
|          | EXP       | 503          | 24           | ESPINOSA ALICIA C/ COBRO DE PESOS                                          | 28/4/2024, 09:00:25         | Secretaria 1 - Ayala     | Trámite    | 8/5/2024, 09:37:57  | JUZGADO EN LO LABORAL NRO2 | 0 días                    | 9 días                           |
|          | EXP       | 3455004      | 22           | SOCIEDAD ANONIMA S/ RODRIGUEZ<br>MARIA C/ COBRO DE PESOS                   | 6/6/2023, 17:12:55          | Secretaria 1 - Ayala     | Trámite    | 30/4/2024, 12:57:13 | JUZGADO EN LO LABORAL NRO1 | 39 días                   | 345 días                         |
|          | EXP       | 6543217      | 24           | MA C/ ZC S/ COBRO DE PESOS - LABORA                                        | L 7/4/2024, 18:23:43        | Secretaria 1 - Ayala     | Trámite    | 3/5/2024, 07:57:44  | JUZGADO EN LO LABORAL NRO1 | 0 días                    | 39 días                          |
|          | EXP       | 9876543      | 24           | ALVAREZ JULIAN C/ SANCHEZ CAROLINA<br>S/ COBRO DE PESOS - LABORAL          | <b>A</b> 7/4/2024, 18:18:21 | Secretaria 1 - Ayala     | Trámite    | 2/5/2024, 16:52:08  | JUZGADO EN LO LABORAL NRO1 | 0 días                    | 39 días                          |
|          | INR       | 3455114      | 24           | Incidente Reservado - Incidente                                            | 25/4/2024 09.40.54          | Secretaria 0 - La1       | Trámite    |                     | IUZGADO EN LO LARORAL NRO1 | 0 días                    | 0 días                           |

Página: 100 🔻 1 - 100 de 455 < 📏

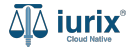

Navega a la ficha del expediente utilizando el botón 📋.

| ًم<br>آلاً iurix°                                                                                        | Número y/o Sufijo o Carátula                                                                  |                                                                          | Expedientes V | •             |    | ⊘ ∽ | DIAZ, JOSE - 0<br>MDE - LABORAL 1 - | DPERADOR<br>LABORAL 1 |
|----------------------------------------------------------------------------------------------------|-----------------------------------------------------------------------------------------------|--------------------------------------------------------------------------|---------------|---------------|----|-----|-------------------------------------|-----------------------|
| LABORAL 1 / MDE - LABO                                                                                   | RAL 1 / EXP 3455091/24<br>Ile Coulta A<br>A. C/ PEREZ, JUAN PABLO S/ COBRO DE PESOS           |                                                                          |               |               |    |     |                                     |                       |
| Ficha del expedien                                                                                       | te                                                                                            |                                                                          |               |               |    |     |                                     | :                     |
| CZ - DIAZ, JOSE<br>Ubicación actual:<br>MESA DE ENTRAD<br>Desde 17/04/2024 18:4<br>MGU - MESA - San Luis | AS - San Luis - JUZGADO EN LO LABORAL NRO1<br>2:02 por SORTEO DE EXPEDIENTE - SORTEO<br>- MGU | Radicación actual:<br>JUZGADO EN LO LABORAI<br>Desde 17/4/2024, 18:42:06 | L NRO1        |               |    |     |                                     |                       |
| Fecha de inicio:<br>17/4/2024, 18:42:06                                                                  | Fecha de presentación en mesa:<br><b>17/4/2024, 18:26:47</b>                                  | Secretaría:<br>Secretaria 0 - La1                                        |               |               |    |     |                                     |                       |
| Fecha de creación:<br>17/4/2024, 18:26:47                                                                | Organismo creador:<br>JUZGADO EN LO LABORAL NRO1 - MDE - LABO                                 | DRAL 1                                                                   |               |               |    |     |                                     |                       |
| Estado administrativo:<br>Trámite<br>Observaciones:                                                      | Estado procesal:<br>Inicio                                                                    | Monto:<br><b>\$800250</b>                                                |               | Excusad<br>No | 0: |     |                                     |                       |
| CONCEPTOS                                                                                                |                                                                                               |                                                                          |               |               |    |     |                                     |                       |
| Concepto<br>COBRO DE PESOS - LAE                                                                         | ORAL                                                                                          | Tipo de proceso<br>Ordinario                                             |               |               |    |     |                                     |                       |

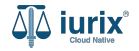

Si el expediente tiene al menos un relacionado, se mostrará la etiqueta **CON RELACIONADOS**. Haz clic en ella para acceder al detalle de los expedientes relacionados.

| ᆁ iurix°                                                                                                    | Número y/o Sufijo o Carátula                                                                                                    |                                                                          | Expedientes V | -              | <b>41</b> | ⊘ ∽ | DIA<br>MDE - LA | AZ, JOSE - OPER<br>BORAL 1 - LABC | ADOR<br>DRAL1 |
|----------------------------------------------------------------------------------------------------|----------------------------------------------------------------------------------------------------|--------------------------------------------------------------------------|---------------|----------------|-----------|-----|-----------------|-----------------------------------|---------------|
| LABORAL 1 / MDE - LABORAL 1 / MDE - LABORAL 1 / MDE - LABORAL 1 / MDE - LABORAL 1 / Carát<br>CREDITO YA S<br>EXP 3455091/24 | ula Oculta ≗<br>A. C/ PEREZ, JUAN PABLO S/ COBRO DE PESOS                                                                                                    |                                                                          |               |                |           |     |                 |                                   |               |
| Ficha del expedier                                                                                                    | te                                                                                                    |                                                                          |               |                |           |     |                 |                                   | •             |
| CZ - DIAZ, JOSE<br>Ubicación actual:<br>MESA DE ENTRAL<br>Desde 12/06/2024 13:<br>MDE - LABORAL 1 - Sa                      | EN DEPENDENCIA       CON ACUMULADOS       CON RELACIONES         VAS - San Luis - JUZGADO EN LO LABORAL NRO1         8:49 por CAMBIO DE RESPONSABLE - ASIGNACIÓN         n Luis - LABORAL 1 | Radicación actual:<br>JUZGADO EN LO LABORAL<br>Desde 17/4/2024, 06:42:06 | NRO1          |                |           |     |                 |                                   |               |
| Fecha de inicio:<br>17/4/2024, 06:42:06                                                                                     | Fecha de presentación en mesa:<br>17/4/2024, 06:26:47                                                                                                    | Secretaría:<br>Secretaria 0 - La1                                        |               |                |           |     |                 |                                   |               |
| Fecha de creación:<br>17/4/2024, 06:26:47                                                                                   | Organismo creador:<br>JUZGADO EN LO LABORAL NRO1 - MDE - LABORA                                                                                                    | L 1                                                                      |               |                |           |     |                 |                                   |               |
| Estado administrativo:<br><b>Pepe</b><br>Observaciones:                                                                     | Estado procesal:<br>Inicio                                                                                                    | Monto:<br>\$800250                                                       |               | Excusado<br>No | ):        |     |                 |                                   |               |
| CONCEPTOS                                                                                                    |                                                                                                    |                                                                          |               |                |           |     |                 |                                   |               |
| Concepto                                                                                                    |                                                                                                    | Tipo de proceso                                                          |               |                |           |     |                 |                                   |               |
| COBRO DE PESOS - LA                                                                                                    | BORAL                                                                                                    | Ordinario                                                                |               |                |           |     |                 |                                   |               |

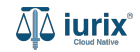

Se listarán los expedientes relacionados. Haz clic en el **número** para acceder a la ficha de los expedientes.

| 좌 iurix°                                                                                                    | Número y/o Sufijo o Carátul                        | a                                         |                              |                                     | Expedientes V |          | <b>1</b> | D 🗸 MDE - | DIAZ, JOSE - OPERADOF<br>LABORAL 1 - LABORAL | @ <b>~</b> |
|----------------------------------------------------------------------------------------------------|----------------------------------------------------|-------------------------------------------|------------------------------|-------------------------------------|---------------|----------|----------|-----------|----------------------------------------------|------------|
| LABORAL 1 / MDE - LABORAL<br>Carátula<br>CREDITO YA S.A.<br>EXP 3455091/24                                    | 1 / EXP 3455091/24<br>Oculta<br>C/ PEREZ, JUAN PAE | BLO S/ COBRO DE PE                        | sos                          |                                     |               |          |          |           |                                              |            |
| Ficha del expediente<br>CZ - DIAZ, JOSE<br>Ubicación actual:<br>MESA DE ENTRADAS<br>Desde 12/06/2024 13:58:49 | Expedientes re<br>EXP 3455091/24 - CR              | elacionados<br>REDITO YA S.A. C/ PEREZ, J | UAN PABLO S/ COBRO DI        | E PESOS                             |               |          |          |           |                                              | :          |
| MDE - LABORAL 1 - San Lu<br>Fecha de inicio:<br>17/4/2024, 06:42:06                                           | Expediente                                         | Relacion<br>CAMARA INC.                   | Fecha<br>17/4/2024, 06:26:47 | <b>Motivo</b><br>Temas Relacionados | Observaciones |          |          | :         |                                              |            |
| Fecha de creación:<br>17/4/2024, 06:26:47<br>Estado administrativo:                                           |                                                    | Estado procesal:                          |                              | Monto:                              |               | Excusado | 1        |           |                                              |            |
| Pepe<br>Observaciones:                                                                                        |                                                    | Inicio                                    |                              | \$800250                            |               | No       |          |           |                                              |            |
| CONCEPTOS<br>Concepto                                                                                         |                                                    |                                           |                              | Tipo de proceso                     |               |          |          |           |                                              |            |
| COBRO DE PESOS - LABOR                                                                                        | AL                                                 |                                           |                              | Ordinario                           |               |          |          |           |                                              |            |

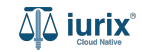

Selecciona la opción **Expedientes** del menú superior para acceder al listado de expedientes o utiliza la **búsqueda rápida** para encontrar el expediente deseado. Busca el expediente como se indica en este tutorial y accede a su ficha.

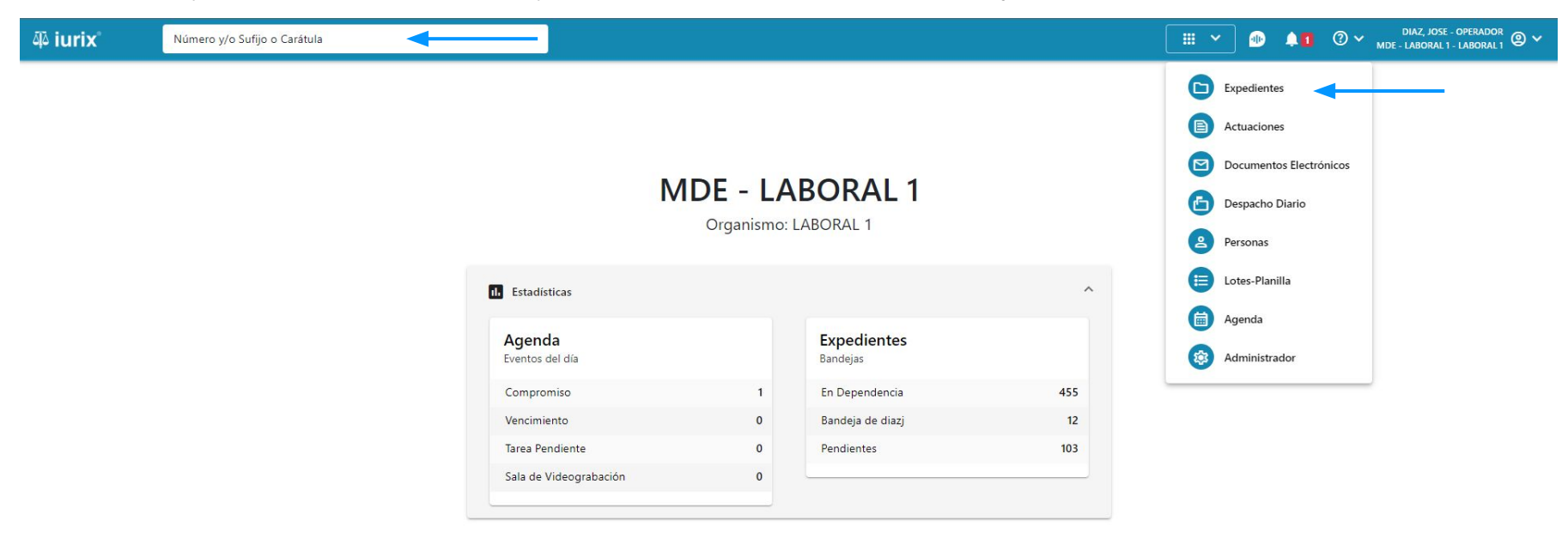

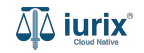

Para relacionar un expediente con otro, haz clic en los tres puntos (menú de opciones) en la ficha del expediente principal y selecciona **Relacionar expediente**.

| ᆁ iurix°                                                                             | Número y/o Sufijo o Carátula                                                                                    |                                                                            | 🗅 Expedientes 🗸 | •             | 40 | ⊘ ∽            | DIAZ, JOSE - OPERADOR 🖉 🗸<br>MDE - LABORAL 1 - LABORAL 1   |
|--------------------------------------------------------------------------------------|----------------------------------------------------------------------------------------------------|----------------------------------------------------------------------------|-----------------|---------------|----|----------------|------------------------------------------------------------|
| LABORAL 1 / MDE - LABO<br>Carát<br>CREDITO YA S.<br>EXP 3455091/24                   | RAL 1 / EXP 3455091/24<br>Ja Oculta A<br>A. C/ PEREZ, JUAN PABLO S/ COBRO DE PES                                | SOS                                                                        |                 |               |    |                |                                                            |
| Ficha del expedier                                                                   |                                                                                                    |                                                                            |                 |               |    | (C) (          | storial                                                    |
| Ubicación actual:<br>MESA DE ENTRAD<br>Desde 12/06/2024 13:5<br>MDE - LABORAL 1 - Sa | AS - San Luis - JUZGADO EN LO LABORAL NRO1<br>8:49 por CAMBIO DE RESPONSABLE - ASIGNACIÓN<br>n Luis - LABORAL 1 | Radicación actual:<br>JUZGADO EN LO LABORAL N<br>Desde 17/4/2024, 06:42:06 | IRO1            |               |    | So<br>Co<br>Ca | <b>rteos</b><br>mprobante de sorteo<br>mbiar de radicación |
| Fecha de inicio:<br>17/4/2024, 06:42:06                                              | Fecha de presentación en m<br>17/4/2024, 06:26:47                                                               | esa: Secretaría:<br>Secretaria 0 - La1                                     |                 |               |    | Re             | laciones<br>ear expediente relacionado                     |
| Fecha de creación:<br>17/4/2024, 06:26:47                                            | Organismo creador:<br>JUZGADO EN LO LABOF                                                                       | AL NRO1 - MDE - LABORAL 1                                                  |                 |               |    | Ac             | umular expediente<br>lacionar expediente                   |
| Estado administrativo:<br>Pepe<br>Observaciones:                                     | Estado procesal:<br>Inicio                                                                                      | Monto:<br>\$800250                                                         |                 | Excusad<br>No | 0: | De             | isgloses<br>Isglosar                                       |
| CONCEPTOS                                                                            |                                                                                                    |                                                                            |                 |               |    |                |                                                            |
|                                                                                      | 2004                                                                                                    | Tipo de proceso                                                            |                 |               |    |                |                                                            |
| CORKO DE PESOS - LA                                                                  | JUKAL                                                                                                    | Ordinario                                                                  |                 |               |    |                |                                                            |

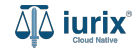

Completa los datos de la relación, considerando que aquellos identificados con un \* (asterisco) son obligatorios. **Guarda** los cambios.

| مَنْ iurix° Número y/o S                                                                                           | ufijo o Carátula                                                                                  | Expedientes 🗸 🐠 | 40      | ⑦ ∽ DIAZ, JOSE - OPERADOR<br>MDE - LABORAL 1 - LABORAL 1 |
|----------------------------------------------------------------------------------------------------|---------------------------------------------------------------------------------------------------|-----------------|---------|----------------------------------------------------------|
| LABORAL 1 / MDE - LABORAL 1 / EXP 3455091<br>Carátula Oculta &<br>CREDITO YA S.A. C/ PEREZ<br>EXP 3455091/24       | Relacionar expedientes<br>EXP 3455091/24 - CREDITO YA S.A. C/ PEREZ, JUAN PABLO S/ COBRO DE PESOS |                 | ×       |                                                          |
| Ficha del expediente                                                                                               | Ingrese Número y/o Sufijo del expediente                                                          |                 |         |                                                          |
| CZ - DIAZ, JOSE EN DEPENDEN Ubicación actual: MESA DE ENTRADAS - San Luis - Desde 12/06/2024 13:58:49 por CAMBIO ( | Carátula<br>MED 3453597/3   Legajo de Mediacion HONGUI PEP VS Y OTROS y -Cargo Provisorio         | Î               |         |                                                          |
| MDE - LABORAL 1 - San Luis - LABORAL 1<br>Fecha de inicio:                                                         | RELACION                                                                                          |                 | •       |                                                          |
| 17/4/2024, 06:42:06                                                                                                | Secuestro                                                                                         |                 | •       |                                                          |
| 17/4/2024, 06:26:47                                                                                                | Observaciones                                                                                     |                 |         |                                                          |
| Estado administrativo:<br><b>Pepe</b>                                                                              | Observaciones de la relación                                                                      |                 | 1.      |                                                          |
| Observaciones:                                                                                                    |                                                                                                   |                 |         |                                                          |
| CONCEPTOS                                                                                                    |                                                                                                   | Cancelar        | Guardar | 4                                                        |
| COBRO DE PESOS - LABORAL                                                                                           | Ordinario                                                                                         |                 |         |                                                          |

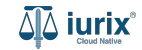

Si la creación fue exitosa, se mostrará un mensaje de confirmación y la ficha del expediente se actualizará para reflejar los nuevos datos.

|                                                       | Numero y/o Sufijo o Caratula                                |                                                                       |                           | 🕞 Everedientes 🗡 | •        |    | ⊘ ∽ | MDE - LABC | DOSE - OPERADO | <sup>№</sup> 2 × |
|-------------------------------------------------------|-------------------------------------------------------------|-----------------------------------------------------------------------|---------------------------|------------------|----------|----|-----|------------|----------------|------------------|
| LABORAL 1 / MDE - LABORAL                             | L 1 / EXP 3455091/24                                        | La operación fue realizada con éxito. Se ha expediente: MED 3453597/3 | creado la relación con el | Aceptar          |          |    |     |            |                |                  |
| CREDITO YA S.A.                                       | C/ PEREZ, JUAN PABLO S/ COB                                 | BRO DE PESOS                                                          |                           |                  |          |    |     |            |                |                  |
| EXP 3455091/24                                        | < 🐠                                                         |                                                                       |                           |                  |          |    |     |            |                |                  |
| Ficha del expediente                                  |                                                             |                                                                       |                           |                  |          |    |     |            |                | :                |
| CZ - DIAZ, JOSE                                       | EN DEPENDENCIA CON RELACIONES                               |                                                                       |                           |                  |          |    |     |            |                |                  |
| Ubicación actual:                                     |                                                             |                                                                       | Radicación actual:        |                  |          |    |     |            |                |                  |
| MESA DE ENTRADAS                                      | 5 - San Luis - JUZGADO EN LO LABORA                         | L NRO1                                                                | JUZGADO EN LO LABORAL     | NRO1             |          |    |     |            |                |                  |
| Desde 12/06/2024 13:58:49<br>MDE - LABORAL 1 - San Lu | 9 por CAMBIO DE RESPONSABLE - ASIGNACIÓN<br>Jis - LABORAL 1 |                                                                       | Desde 17/4/2024, 06:42:06 |                  |          |    |     |            |                |                  |
| Fecha de inicio:                                      | Fecha de p                                                  | resentación en mesa:                                                  | Secretaría:               |                  |          |    |     |            |                |                  |
| 17/4/2024, 06:42:06                                   | 17/4/2024                                                   | 4, 06:26:47                                                           | Secretaria 0 - La1        |                  |          |    |     |            |                |                  |
| Fecha de creación:                                    | Organismo                                                   | creador:                                                              |                           |                  |          |    |     |            |                |                  |
| 17/4/2024, 06:26:47                                   | JUZGADO                                                     | EN LO LABORAL NRO1 - MDE - LABORAL 1                                  |                           |                  |          |    |     |            |                |                  |
| Estado administrativo:                                | Estado pro                                                  | cesal:                                                                | Monto:                    |                  | Excusado | o: |     |            |                |                  |
| Pepe                                                  | Inicio                                                      |                                                                       | \$800250                  |                  | No       |    |     |            |                |                  |
| Observaciones:                                        |                                                             |                                                                       |                           |                  |          |    |     |            |                |                  |
| CONCEPTOS                                             |                                                             |                                                                       |                           |                  |          |    |     |            |                |                  |
| Concepto                                              |                                                             |                                                                       | Tipo de proceso           |                  |          |    |     |            |                |                  |
| COBRO DE PESOS - LABOF                                | RAL                                                         |                                                                       | Ordinario                 |                  |          |    |     |            |                |                  |

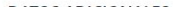

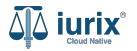

Selecciona la opción **Expedientes** del menú superior para acceder al listado de expedientes o utiliza la **búsqueda rápida** para encontrar el expediente deseado. Busca el expediente como se indica en este tutorial y accede a su ficha.

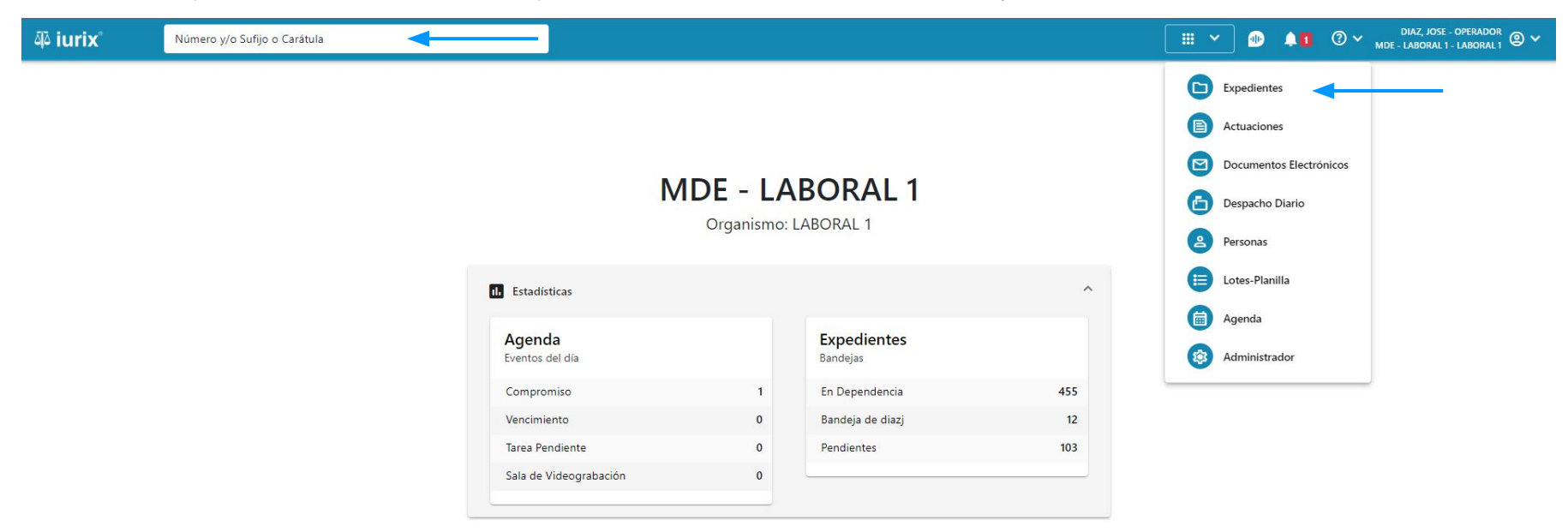

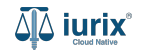

Para modificar una relación de expedientes, haz clic en **CON RELACIONADOS** en la ficha del expediente que deseas modificar su relación.

| ۵ٍ۵ iurix°                                                                                  | Número y/o Sufijo o Carátula                                                                                    |                                                                          | Expedientes 🗸 | •              | <b>41</b> | ⊘∨ | DIA<br>MDE - LAE | Z, JOSE - OPERA<br>BORAL 1 - LABOR | dor 🕘 🗸 |
|---------------------------------------------------------------------------------------------|----------------------------------------------------------------------------------------------------|--------------------------------------------------------------------------|---------------|----------------|-----------|----|------------------|------------------------------------|---------|
| LABORAL 1 / MDE - LABO<br>Carát<br>CREDITO YA S.<br>EXP 3455091/24                          | ral 1 / EXP 3455091/24<br>Ja Oculta A<br>A. C/ PEREZ, JUAN PABLO S/ COBRO DE PESOS                              |                                                                          |               |                |           |    |                  |                                    |         |
| Ficha del expedien                                                                          | te                                                                                                    |                                                                          |               |                |           |    |                  |                                    | ) :     |
| CZ - DIAZ, JOSE                                                                             | EN DEPENDENCIA CON ACUMULADOS CON RELACIONES                                                                    |                                                                          |               |                |           |    |                  |                                    |         |
| Ubicación actual:<br><b>MESA DE ENTRAD</b><br>Desde 12/06/2024 13:5<br>MDE - LABORAL 1 - Sa | AS - San Luis - JUZGADO EN LO LABORAL NRO1<br>8:49 por CAMBIO DE RESPONSABLE - ASIGNACIÓN<br>1 Luis - LABORAL 1 | Radicación actual:<br>JUZGADO EN LO LABORAI<br>Desde 17/4/2024, 06:42:06 | NRO1          |                |           |    |                  |                                    |         |
| Fecha de inicio:<br>17/4/2024, 06:42:06                                                     | Fecha de presentación en mesa:<br>17/4/2024, 06:26:47                                                           | Secretaría:<br>Secretaria 0 - La1                                        |               |                |           |    |                  |                                    |         |
| Fecha de creación:<br>17/4/2024, 06:26:47                                                   | Organismo creador:<br>JUZGADO EN LO LABORAL NRO1 - MDE - LABO                                                   | DRAL 1                                                                   |               |                |           |    |                  |                                    |         |
| Estado administrativo:<br><b>Pepe</b>                                                       | Estado procesal:<br>Inicio                                                                                      | Monto:<br>\$800250                                                       |               | Excusado<br>No | 0         |    |                  |                                    |         |
| CONCEPTOS                                                                                   |                                                                                                    |                                                                          |               |                |           |    |                  |                                    |         |
| Concepto                                                                                    |                                                                                                    | Tipo de proceso                                                          |               |                |           |    |                  |                                    |         |
| COBRO DE PESOS - LA                                                                         | IORAL                                                                                                    | Ordinario                                                                |               |                |           |    |                  |                                    |         |

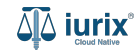

Haz clic en los tres puntos (menú de opciones) y selecciona **Editar**.

| هَهُ iurix°                                                                              | Número y/o Sufijo o Carátula                                  |                                              |                       |                    | Expedientes V                | D 🖡 🛙    | (?) ∽ <sub>мde</sub> | DIAZ, JOSE - OPERADOR<br>- LABORAL 1 - LABORAL 1 | @ <b>~</b> |
|------------------------------------------------------------------------------------------|---------------------------------------------------------------|----------------------------------------------|-----------------------|--------------------|------------------------------|----------|----------------------|--------------------------------------------------|------------|
| LABORAL 1 / MDE - LABOR                                                                  | AL 1 / EXP 3455091/24<br>A Cculta &<br>A. C/ PEREZ, JUAN PABL | .0 S/ COBRO DE PE                            | sos                   |                    |                              |          |                      |                                                  |            |
| EXP 3455091/24                                                                           | < <p>Expedientes rel EXP 3455091/24 - CRE</p>                 | <b>acionados</b><br>DITO YA S.A. C/ PEREZ, J | UAN PABLO S/ COBRO DE | : PESOS            |                              |          | ×                    | 826                                              | :          |
| Ubicación actual:<br>MESA DE ENTRADA<br>Desde 12/06/2024 13:58:<br>MDE - LABORAL 1 - San | AS - Exportar a Excel                                         | Actualizar                                   | Fecha                 | Motivo             | Observaciones                | Editar   |                      |                                                  |            |
| Fecha de inicio:<br>17/4/2024, 06:42:06                                                  | EXP 194/9                                                     | CAMARA INC.                                  | 17/4/2024, 06:26:47   | Temas Relacionados |                              | Eliminar |                      |                                                  |            |
| Fecha de creación:<br>17/4/2024, 06:26:47                                                | MED 3453597/3                                                 | RELACION                                     | 13/6/2024, 02:21:06   | Secuestro          | Observaciones de la relación |          | :                    |                                                  |            |
| Estado administrativo:<br>Pepe                                                           | _                                                             | Inicio                                       |                       | \$800250           | N                            | 0        |                      |                                                  |            |
| Observaciones:                                                                           |                                                               |                                              |                       |                    |                              |          |                      |                                                  |            |
| CONCEPTOS<br>Concepto                                                                    |                                                               |                                              |                       | Tipo de proceso    |                              |          |                      |                                                  |            |
| COBRO DE PESOS - LABO                                                                    | DRAL                                                          |                                              |                       | Ordinario          |                              |          |                      |                                                  |            |

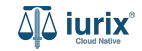

Modifica los datos requeridos, considerando que aquellos identificados con un \* (asterisco) son obligatorios y aquellos deshabilitados no se pueden editar. **Guarda** los cambios.

| ۵۵ iurix°                                                             | Número y/o Su                                  | ufijo o Carátula                                      |                                           | Expediente | • ~ •    |         | ⑦ ∽ DIAZ, JOSE - OPERADOR<br>MDE - LABORAL 1 - LABORAL 1 |
|-----------------------------------------------------------------------|------------------------------------------------|-------------------------------------------------------|-------------------------------------------|------------|----------|---------|----------------------------------------------------------|
| LABORAL 1 / MDE - LABOR<br>Carátu<br>CREDITO YA S./<br>EXP 3455091/24 | IAL 1 / EXP 345509<br>Ia Oculta<br>A. C/ PEREZ | Editar relación<br>EXP 3455091/24 - CREDITO YA S.A. C | C/ PEREZ, JUAN PABLO S/ COBRO DE PES(     | DS         |          | ×       |                                                          |
| Ficha del expedient                                                   | e Expe                                         | 3453597/3                                             |                                           |            |          |         | × B 2 6 :                                                |
| CZ - DIAZ, JOSE<br>Ubicación actual:                                  | E EXP 34                                       | Carátula<br>MED 3453597/3   Legajo de Mediacion       | HONGUI PEP VS Y OTROS y -Cargo Provisorio |            |          |         |                                                          |
| Desde 12/06/2024 13:58                                                | :49 ;<br>Luia Evos                             | Tipo de relación                                      |                                           |            |          | •       |                                                          |
| Fecha de inicio:<br>17/4/2024, 06:42:06                               | EXP                                            | Motivo                                                |                                           |            |          |         | :                                                        |
| Fecha de creación:                                                    | MED                                            | Secuestro                                             |                                           |            |          | •       | :                                                        |
| Estado administrativo:<br>Pepe                                        |                                                | Observaciones de la relación modificadas              |                                           |            |          | li      |                                                          |
| Observaciones:                                                        |                                                |                                                       |                                           |            | _        |         |                                                          |
| CONCEPTOS                                                             |                                                |                                                       |                                           | (          | Cancelar | Guardar |                                                          |
| Concepto                                                              |                                                |                                                       |                                           |            |          |         |                                                          |
| COBRO DE PESOS - LAB                                                  | ORAL                                           |                                                       | Ordinario                                 |            |          |         |                                                          |

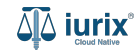

Si la modificación fue exitosa, se mostrará un mensaje de confirmación y el listado de relacionados se actualizará para reflejar los nuevos datos.

| ۵۵ iurix°                                                                                | Número y/o Sufijo o Carátula |                                                      |                        |                              | Concernientes 🗸 🐠                           | <b>≜1</b> ⑦ ∽ <sub>MDE</sub> | DIAZ, JOSE - OPERADOR<br>- LABORAL 1 - LABORAL 1 |
|------------------------------------------------------------------------------------------|------------------------------|------------------------------------------------------|------------------------|------------------------------|---------------------------------------------|------------------------------|--------------------------------------------------|
| LABORAL 1 / MDE - LABOR                                                                  | RAL 1 / EXP 3455091/24       | expediente                                           | : MED 3453597/3        | a editado la relación con el | Aceptar                                     |                              |                                                  |
| CREDITO YA S.A                                                                           | A. C/ PEREZ, JUAN PABL       | O S/ COBRO DE PE                                     | sos                    |                              |                                             |                              |                                                  |
| EXP 3455091/24                                                                           | < 🐽                          |                                                      |                        |                              |                                             |                              |                                                  |
| Ficha del expediente                                                                     | Expedientes re               | l <mark>acionados</mark><br>DITO YA S.A. C/ PEREZ, . | IUAN PABLO S/ COBRO DE | PESOS                        |                                             | ×                            |                                                  |
| Ubicación actual:<br>MESA DE ENTRADA<br>Desde 12/06/2024 13:58:<br>MDE - LABORAL 1 - San | AS - Exportar a Excel        | Actualizar                                           | Fecha                  | Motivo                       | Observaciones                               |                              |                                                  |
| Fecha de inicio:<br>17/4/2024, 06:42:06                                                  | EXP 194/9                    | CAMARA INC.                                          | 17/4/2024, 06:26:47    | Temas Relacionados           |                                             | :                            |                                                  |
| Fecha de creación:<br>17/4/2024, 06:26:47                                                | MED 3453597/3                | RELACION                                             | 13/6/2024, 02:25:46    | Secuestro                    | Observaciones de la relación<br>modificadas | 1                            |                                                  |
| Estado administrativo:<br>Pepe                                                           | _                            | Inicio                                               |                        | \$800250                     | No                                          | _                            |                                                  |
| Observaciones:                                                                           |                              |                                                      |                        |                              |                                             |                              |                                                  |
| CONCEPTOS                                                                                |                              |                                                      |                        |                              |                                             |                              |                                                  |
| Concepto                                                                                 |                              |                                                      |                        | Tipo de proceso              |                                             |                              |                                                  |
| COBRO DE PESOS - LABO                                                                    | ORAL                         |                                                      |                        | Ordinario                    |                                             |                              |                                                  |

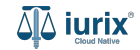

Selecciona la opción **Expedientes** del menú superior para acceder al listado de expedientes o utiliza la **búsqueda rápida** para encontrar el expediente deseado. Busca el expediente como se indica en este tutorial y accede a su ficha.

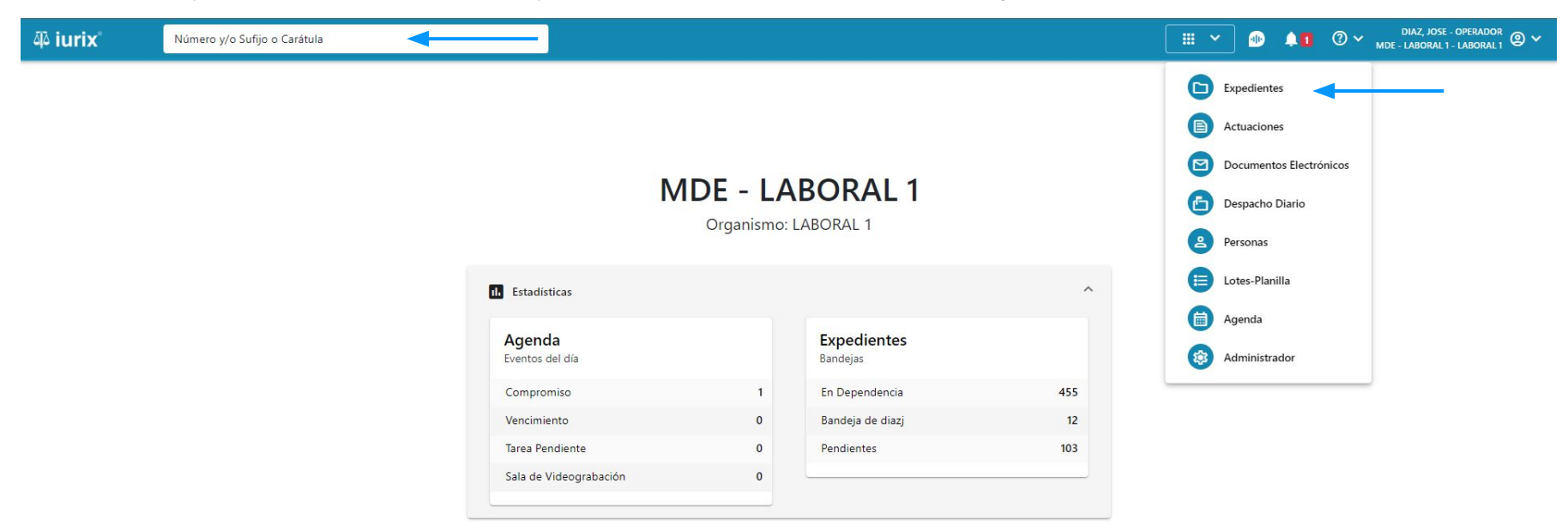

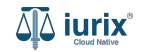

Para eliminar un expediente relacionado, haz clic en **CON RELACIONADOS** en la ficha del expediente que deseas eliminar sus relacionados.

| ۵۵ iurix°                                                                                     | Número y/o Sufijo o Carátula                                                                                 |                                                                         | Expedientes V |               | <b>.</b> 1 | ?∨ | DIAZ,<br>MDE - LABO | JOSE - OPERADO<br>RAL 1 - LABORAI | <sup>DR</sup> @ ~ |
|-----------------------------------------------------------------------------------------------|----------------------------------------------------------------------------------------------------|-------------------------------------------------------------------------|---------------|---------------|------------|----|---------------------|-----------------------------------|-------------------|
| LABORAL 1 / MDE - LABO<br>Carátu<br>CREDITO YA S.,<br>EXP 3455091/24                          | AL 1 / EXP 3455091/24<br>Is Oculta এ<br>A. C/ PEREZ, JUAN PABLO S/ COBRO DE PE<br>(1)                        | SOS                                                                     |               |               |            |    |                     |                                   |                   |
| Ficha del expedient                                                                           | e                                                                                                    |                                                                         |               |               |            |    |                     | 2                                 | :                 |
| CZ - DIAZ, JOSE                                                                               | (EN DEPENDENCIA) (CON ACUMULADOS) (CON RELACION                                                              |                                                                         |               |               |            |    |                     |                                   |                   |
| Ubicación actual:<br><b>MESA DE ENTRAD</b><br>Desde 12/06/2024 13:51<br>MDE - LABORAL 1 - Sar | AS - San Luis - JUZGADO EN LO LABORAL NRO1<br>:49 por CAMBIO DE RESPONSABLE - ASIGNACIÓN<br>Luis - LABORAL 1 | Radicación actual:<br>JUZGADO EN LO LABORA<br>Desde 17/4/2024, 06:42:06 | AL NRO1       |               |            |    |                     |                                   |                   |
| Fecha de inicio:<br>17/4/2024, 06:42:06                                                       | Fecha de presentación en n<br><b>17/4/2024, 06:26:47</b>                                                     | nesa: Secretaría:<br>Secretaria 0 - La1                                 |               |               |            |    |                     |                                   |                   |
| Fecha de creación:<br>17/4/2024, 06:26:47                                                     | Organismo creador:<br>JUZGADO EN LO LABO                                                                     | RAL NRO1 - MDE - LABORAL 1                                              |               |               |            |    |                     |                                   |                   |
| Estado administrativo:<br><b>Pepe</b><br>Observaciones:                                       | Estado procesal:<br>Inicio                                                                                   | Monto:<br>\$800250                                                      |               | Excusad<br>No | 0:         |    |                     |                                   |                   |
| CONCEPTOS                                                                                     |                                                                                                    |                                                                         |               |               |            |    |                     |                                   |                   |
| Concepto                                                                                      |                                                                                                    | Tipo de proceso                                                         |               |               |            |    |                     |                                   |                   |
| COBRO DE PESOS - LAE                                                                          | ORAL                                                                                                    | Ordinario                                                               |               |               |            |    |                     |                                   |                   |

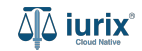

Haz clic en los tres puntos (menú de opciones) y selecciona **Eliminar**.

| ۵ٍ iurix°                                                          | Número y/o Sufijo o Carátula                          |                                               |                       |                    | Expedientes V                | D 🖡 🛙    | (?) ∽ <sub>мde</sub> | DIAZ, JOSE - OPERADOR<br>- LABORAL 1 - LABORAL 1 |
|--------------------------------------------------------------------|-------------------------------------------------------|-----------------------------------------------|-----------------------|--------------------|------------------------------|----------|----------------------|--------------------------------------------------|
| LABORAL 1 / MDE - LABORAL<br>Carátula<br>CREDITO YA S.A.           | 1 / EXP 3455091/24<br>Oculta ≗<br>C/ PEREZ, JUAN PABI | .0 S/ COBRO DE PE                             | sos                   |                    |                              |          |                      |                                                  |
| EXP 3455091/24                                                     | < 🐠                                                   |                                               |                       |                    |                              |          |                      |                                                  |
| Ficha del expediente                                               | Expedientes re<br>E EXP 3455091/24 - CRE              | <b>lacionados</b><br>DITO YA S.A. C/ PEREZ, J | UAN PABLO S/ COBRO DE | E PESOS            |                              |          | ×                    |                                                  |
| Ubicación actual:<br>MESA DE ENTRADAS<br>Desde 12/06/2024 13:58:49 | 5 - <b>±</b> Exportar a Excel                         | 🗘 Actualizar                                  |                       |                    |                              |          |                      |                                                  |
| MDE - LABORAL 1 - San Lu                                           | uis Expediente                                        | Relacion                                      | Fecha                 | Motivo             | Observaciones                | Editar   |                      |                                                  |
| Fecha de inicio:<br>17/4/2024, 06:42:06                            | EXP 194/9                                             | CAMARA INC.                                   | 17/4/2024, 06:26:47   | Temas Relacionados |                              | Eliminar |                      |                                                  |
| Fecha de creación:<br>17/4/2024, 06:26:47                          | MED 3453597/3                                         | RELACION                                      | 13/6/2024, 02:21:06   | Secuestro          | Observaciones de la relación |          | :                    |                                                  |
| Estado administrativo:                                             |                                                       | 1                                             |                       | ¢000250            | N                            | -        |                      |                                                  |
| Observaciones:                                                     |                                                       | Inicio                                        |                       | \$000250           | IV                           | 0        |                      |                                                  |
| CONCEPTOS                                                          |                                                       |                                               |                       |                    |                              |          |                      |                                                  |
| Concepto                                                           |                                                       |                                               |                       | Tipo de proceso    |                              |          |                      |                                                  |
| COBRO DE PESOS - LABOR                                             | RAL                                                   |                                               |                       | Ordinario          |                              |          |                      |                                                  |

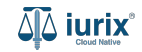

Se presentará un mensaje solicitando confirmación para eliminar la relación seleccionada. **Confirma** la operación para continuar.

| ۵۵ iurix°                                                                                                    | Número y/o Sufijo o Carátula                                                                                                    |                                                                                  | Е Ехрес                                 | dientes 🗸 🏚 🌲 | 1 ? ~ DI.<br>MDE - LA | AZ, JOSE - OPERADOR 🕘 🗸<br>ABORAL 1 - LABORAL 1 |
|----------------------------------------------------------------------------------------------------|----------------------------------------------------------------------------------------------------|----------------------------------------------------------------------------------|-----------------------------------------|---------------|-----------------------|-------------------------------------------------|
| LABORAL 1 / MDE - LABORA<br>Caratula<br>CREDITO YA S.A<br>EXP 3455091/24                                                                                                    | al 1 / EXP 3455091/24<br>a Oculta A<br>A. C/ PEREZ, JUAN PABLO S/ CO                                                                                                    | DBRO DE PESOS                                                                    |                                         |               |                       |                                                 |
| Ficha del expediente<br>CZ - DIAZ, JOSE<br>Ubicación actual:<br>MESA DE ENTRADA<br>Desde 12/06/2024 13:58:<br>MDE - LABORAL 1 - San L<br>Fecha de inicio:<br>17/4/2024, 06:42:06<br>Fecha de creación:<br>17/4/2024, 06:26:47 | Expedientes relacion<br>EXP 3455091/24 - CREDITO YA<br>EXP 3455091/24 - CREDITO YA<br>Exportar a Excel<br>Expediente<br>Expediente<br>EXP 194/9<br>CAM<br>MED 3453597/3<br>RELA | Ados<br>Confirmación de acción<br>Se eliminará la relación con el expediente MEE | ) 3453597/3. ¿Desea continuar?<br>No Sí | relación      | ×<br>:                |                                                 |
| Estado administrativo:<br>Pepe                                                                                                    | Inicio                                                                                                    | \$8                                                                              | 300250                                  | No            |                       |                                                 |
| Observaciones:                                                                                                    |                                                                                                    |                                                                                  |                                         |               |                       |                                                 |
| CONCEPTOS                                                                                                    |                                                                                                    |                                                                                  |                                         |               |                       |                                                 |
| Concepto                                                                                                    |                                                                                                    | Tipo                                                                             | o de proceso                            |               |                       |                                                 |
| COBRO DE PESOS - LABO                                                                                                    | DRAL                                                                                                    | Ordi                                                                             | inario                                  |               |                       |                                                 |

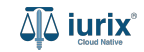

Si la eliminación fue exitosa, se mostrará un mensaje de confirmación y el listado de relacionados se actualizará para reflejar los nuevos datos. Si es el único relacionado, se cerrará el listado y se accederá a la ficha.

| ۵ٍ iurix°                                     | Número y/o Sufijo o Carátu | la                                                                      |                                                                                                    |                    | Co. Executiontes | × 🐠 🖡     | ∎ ? ∽ <sup>D</sup> _MDE-1 | IAZ, JOSE - OPERADOR<br>ABORAL 1 - LABORAL 1 |  |
|-----------------------------------------------|----------------------------|-------------------------------------------------------------------------|----------------------------------------------------------------------------------------------------|--------------------|------------------|-----------|---------------------------|----------------------------------------------|--|
| LABORAL 1 / MDE - LABORAL 1 / EXP 3455091/24  |                            | expediente:                                                             | La operación fue realizada con éxito. Se ha eliminado la relación con el<br>expediente: MED 3453597/3 |                    | Aceptar          |           |                           |                                              |  |
| CREDITO YA S.A                                | . C/ PEREZ, JUAN PAI       | BLO S/ COBRO DE PES                                                     | sos                                                                                                   |                    |                  |           |                           |                                              |  |
| EXP 3455091/24                                | < 🐠                        |                                                                         |                                                                                                    |                    |                  |           |                           |                                              |  |
| Ficha del expediente                          |                            |                                                                         |                                                                                                    |                    |                  |           |                           |                                              |  |
| A CZ - DIAZ LOSE                              | Expedientes r              | elacionados                                                             |                                                                                                    |                    |                  |           | ×                         |                                              |  |
| Ubicación actual:                             | EXP 3455091/24 - CI        | EXP 3455091/24 - CREDITO YA S.A. C/ PEREZ, JUAN PABLO S/ COBRO DE PESOS |                                                                                                    |                    |                  |           |                           |                                              |  |
| MESA DE ENTRADAS<br>Desde 12/06/2024 13:58:49 | Exportar a Excel           |                                                                         |                                                                                                    |                    |                  |           |                           |                                              |  |
| Fecha de inicio:                              | Expediente                 | Relacion                                                                | Fecha                                                                                                 | Motivo             | Observaciones    |           |                           |                                              |  |
| 17/4/2024, 06:42:06                           | EXP 194/9                  | CAMARA INC.                                                             | 17/4/2024, 06:26:47                                                                                   | Temas Relacionados |                  |           | :                         |                                              |  |
| Fecha de creación:<br>17/4/2024, 06:26:47     |                            |                                                                         |                                                                                                    |                    |                  |           |                           |                                              |  |
| Estado administrativo:                        |                            | Estado procesal:                                                        |                                                                                                    | Monto:             |                  | Excusado: |                           |                                              |  |
| Pepe                                          |                            | Ιπισιο                                                                  |                                                                                                    | \$800250           |                  | No        |                           |                                              |  |
| Observaciones:                                |                            |                                                                         |                                                                                                    |                    |                  |           |                           |                                              |  |
| CONCEPTOS                                     |                            |                                                                         |                                                                                                    |                    |                  |           |                           |                                              |  |
| Concepto                                      |                            |                                                                         |                                                                                                    | Tipo de proceso    |                  |           |                           |                                              |  |
| COBRO DE PESOS - LABO                         | RAL                        |                                                                         |                                                                                                    | Ordinario          |                  |           |                           |                                              |  |

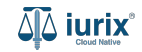

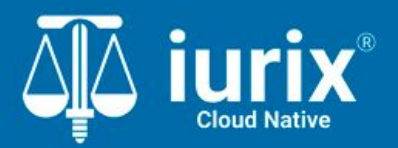

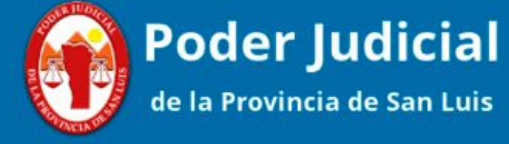

Versión 1.0.0 | Fecha 01/08/2024

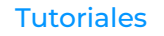